## Die Fotoanzeige von Windows 8

Rose gelb.JPG - Windows-Fotoanzeige Öffnen Sie ein Bild (über den Datei-Explorer oder die <u>D</u>atei ▼ Dr<u>u</u>cken ▼ <u>E</u>-Mail Brennen 🔻 Öffnen 🤻 Anlage einer E-Mail). Es erscheint die Windows Fotoanzeige. Sollte ein anderes Fotoprogramm die Bilder öffnen, so können Sie das Bild mit rechts anklicken und über den Menüpunkt Öffnen mit die Windows Fotoanzeige auswählen (hier können Sie diese auch ggf. als Standardprogramm festlegen). Sie können auch auf die Schaltfläche 🖥 Öffnen 👻 Öffnen in der Registerkarte Start des Datei-Explorers klicken. Sie können mit den Schaltflächen unter dem Bild: zwischen den Bildern vor und **⊙** -۰Ď C 3 zurück blättern, um sie zu betrachten (dies geht auch mit den Pfeiltasten auf der Tastatur) Ξ zwischen der optimalen Ansichtsgröße (das Bild passt genau ins Fenster) ò und der tatsächlichen Größe umschalten eine Dia-Show aller Bilder des aktuellen Ordners starten (diese wird mit der Taste Esc beendet) die Ansicht des Bildes mit einem Schieberegler vergrößern oder verkleinern • 🔍 das Bild mit oder gegen den Uhrzeigersinn drehen C C das Bild löschen Sie können über die Leiste oben: dieses sowie weitere Bilder aus dem gleichen Ordner drucken

- (mit dem Fotodruck-Assistenten) das Bild über Datei - Kopie erstellen unter einem anderen Namen an einem anderen Ort speichern (nützlich bei Bildern, die mit einer E-Mail geschickt wurden)
- das Bild mit einem anderen Programm öffnen
- das Bild als Anlage mit einer E-Mail versenden (verkleinert oder in Originalgröße)

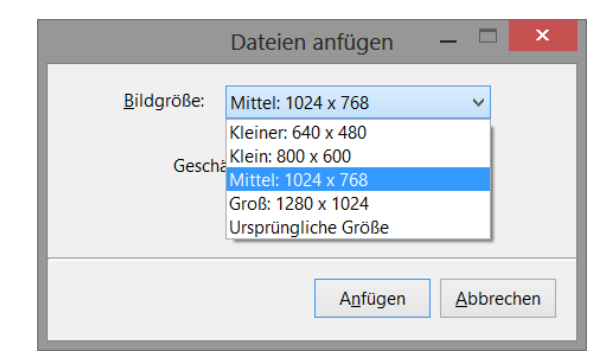

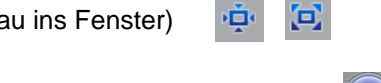

## Bilder drucken

Klicken Sie auf das **Drucken** in der *Windows Fotoanzeige*.

Wenn Sie mehrere Bilder drucken möchten, markieren Sie diese im *Datei-Explorer* und klicken Sie in der **Registerkarte Freigeben** auf **Drucken**.

Das Fenster Bilder drucken erscheint.

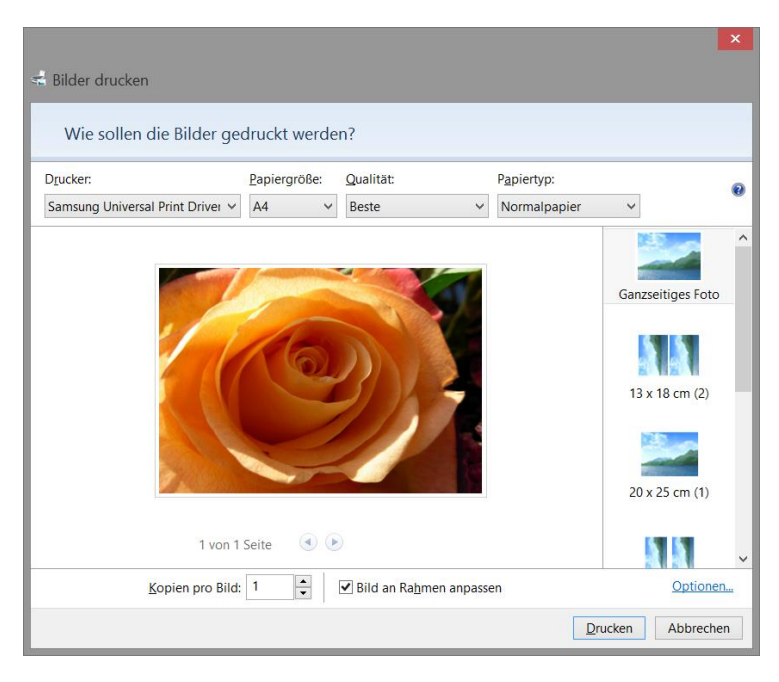

Falls mehrer Drucker installiert sind, können Sie den gewünschten auswählen. Ebenso können Sie die Papiergöße und den Papiertyp sowie die Druckqualität einstellen.

Im rechten Teil wählt man **Größe und Format** der Bilder aus. Scrollen Sie zu der gewünschten Form und klicken Sie sie an. Zur Auswahl stehen:

- ganzseitige Ausdrucke
- Kontaktabzüge (35 Bilder/Seite)
- ein Bild 20x25
- zwei Bilder 13x18
- zwei oder drei Bilder 10x15
- vier Bilder 9x13
- neun Bilder im Passbildformat

Mit **Bild an Rahmen anpassen** wird das Bild auf die vorgegebenen Maße gestreckt, ohne den Haken wird das Bild mit dem tatsächlichen Seitenverhältnis gedruckt.

Über **Optionen – Druckereigenschaften** kommt man zum gewohnten Druckerdialog für weitere Feineinstellungen.

Sie sehen eine **Vorschau** des Druckbildes. Sollen weniger Bilder als auf das Blatt passen gedruckt werden, so bleibt der Rest der Seite frei. Bei mehr Bildern werden mehrere Seiten gedruckt. Sie können auch die ausgewählten Bilder **mehrfach drucken**, indem Sie die Anzahl der **Kopien pro Bild** erhöhen.

Ein Klick auf Drucken startet den Druckvorgang.